#### Emission Inventory Conference 2017

Baltimore, MD August 15, 2017

AVERT and COBRA GHG Inventory and Reporting Program

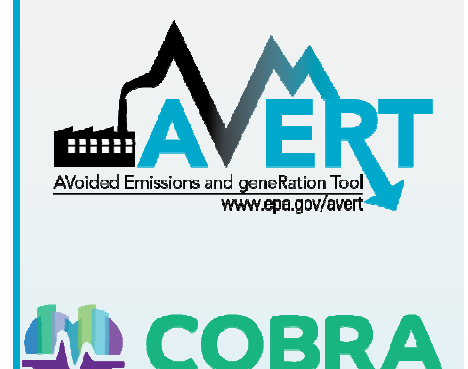

o-Benefits Risk

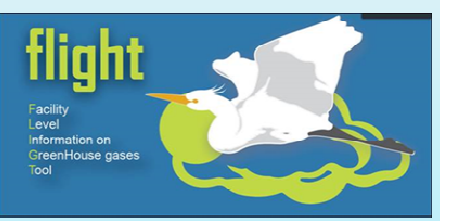

#### Greenhouse Gas Inventory Data Explorer

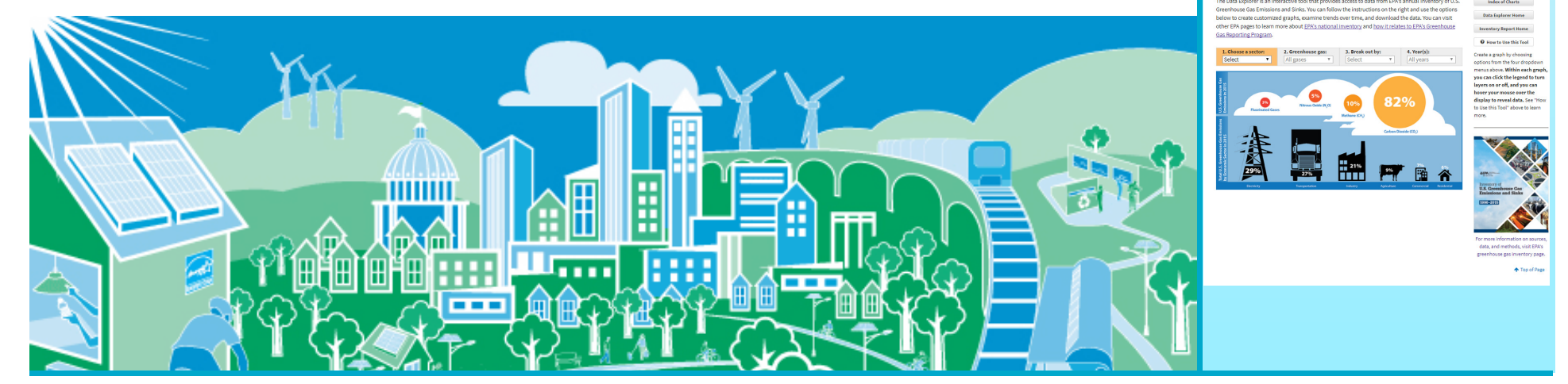

SEPA United States Environmental Protection Agency

### Today's AGENDA

- 8:00am 8:10 am: Introductions
- 8:10 am 9:20 am: Session 1 AVERT (Robyn DeYoung)
- 9:20 am 9:30 am: Break
- 9:30 am 10:50 am: Session 2 COBRA (Denise Mulholland)
- 10:50 am 11:00 am: Break
- 11:00 am 11:30 am: Session 3 GHG Inventory & Reporting Program (Mausami Desai & Adam Eisele)

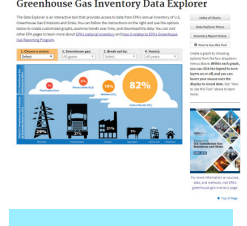

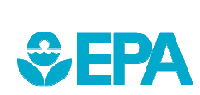

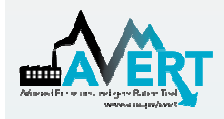

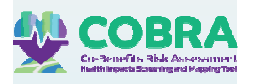

### Supporting Health Benefits Quantification of Energy Choices

Energy efficiency and renewable energy (EE/RE) delivers health and environmental benefits by:

 Avoiding fossil-fired power plant emissions, which improves AQ, and enhances public health

AVERT and COBRA quantify the emissions and health benefits of existing EE/RE programs, policies and future scenario planning

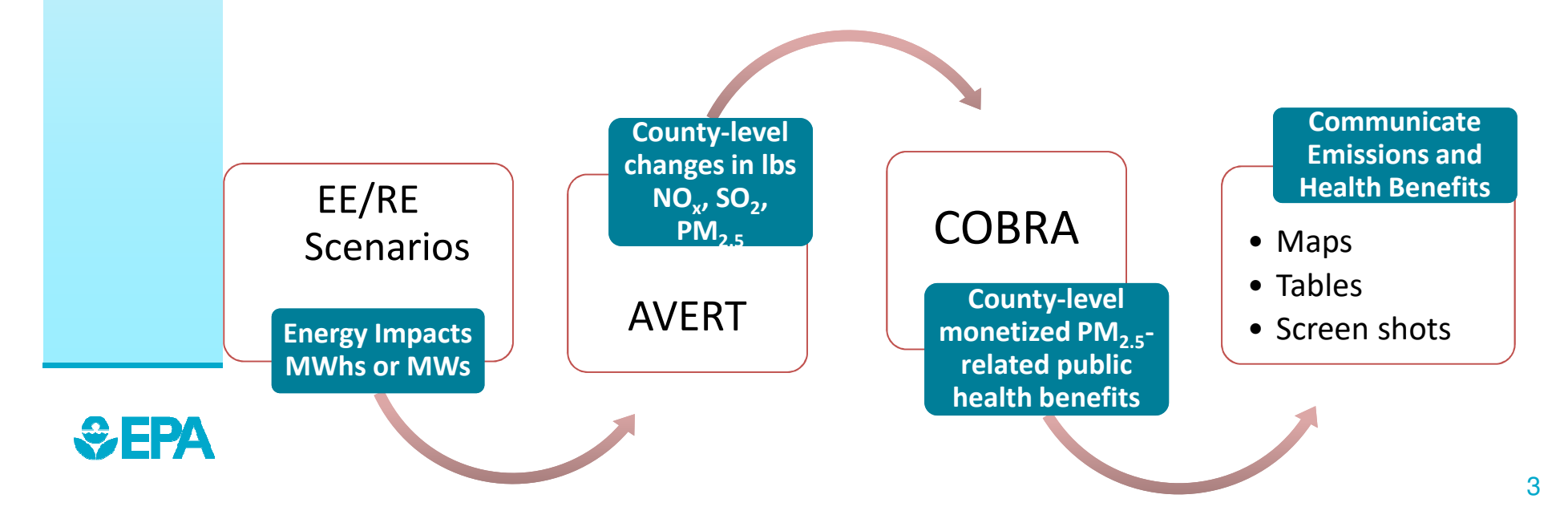

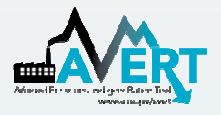

# Goals for AVERT Training

- Provide an overview of AVERT (AVoided Emissions and geneRation Tool)
  - Impetus for developing AVERT
  - What it is and when to use it
  - Data sources
  - How AVERT estimates emission changes
    - Focus on the main module
- Hands-on participation
  - Get comfortable using AVERT
  - Example scenario for AVERT's Texas region
    - Prepare outputs for COBRA
  - Ask lots of questions
- Online training available:
  - <u>https://www.epa.gov/statelocalenergy/avert-tutorial-homepage</u>

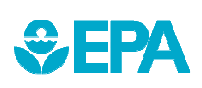

Ĵ € FPA

### Impetus for Developing AVERT

- Environmental professionals and air quality planners are looking for new ways to reduce emissions, improve air quality
- Meanwhile, states, municipalities and utilities are advancing proven energy efficiency and renewable energy (EE/RE) policies and programs
- There is an opportunity to demonstrate the emission benefits of EE/RE programs.
  - CAA Plans, Advance Program, etc.
  - But need to remove a key barrier: emission quantification of energy impacts

#### Annual Energy Efficiency and Natural Gas Program Spending 1993-2015

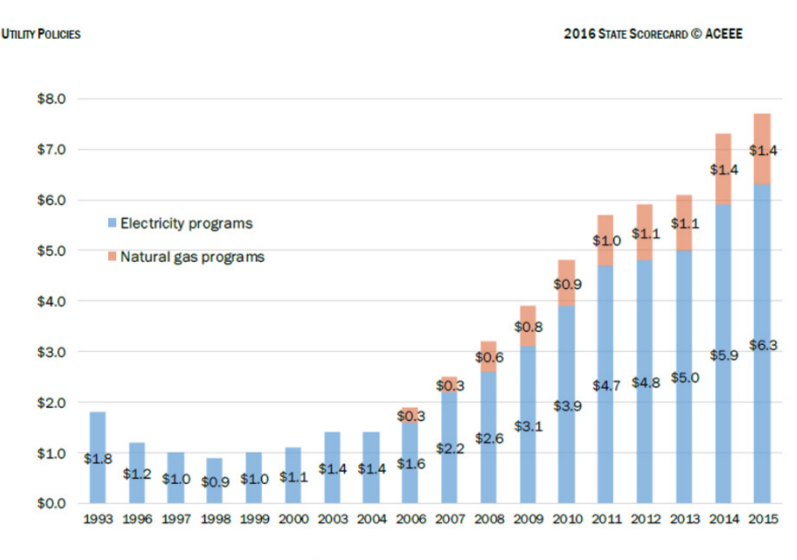

Figure 2. Annual electric and natural gas energy efficiency program spending. Natural gas spending is not available for the years 1993–2004. Sources: Nadel, Kubo, and Geller 2000; York and Kushler 2002, 2005; Eldridge et al. 2007, 2008, 2009; CEE 2012, 2013, 2014, 2015; Gilleo et al. 2015.

#### SOURCE: 2016 STATE SCORECARD ACEEE

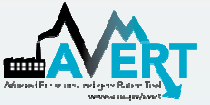

#### **AVERT** Overview

- AVERT addresses key challenges associated with quantifying emission benefits of EE/RE programs.
  - It aims to address a key reason states have not implemented previous <u>EE/RE State Implementation Plan (SIP) guidance</u>.
  - Integrated nature of the power system makes it difficult to quantify generation and emissions changes from EE/RE
    - Locating emission impacts within the state and local air sheds
  - Generating units, and thus emissions respond differently to different types of EE/RE programs
- AVERT translates the energy impacts of EE/RE policies and programs into PM2.5, NOx, SO2, and CO2 emission reductions at regional, state and county levels.
  - First released in February 2014
  - An Excel-based tool with multiple components
  - Built to be straightforward, transparent and credible
  - Peer reviewed and benchmarked against industry standard electric power sector model – PROSYM

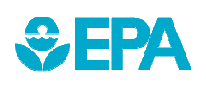

#### Emission Quantification Methods Basic to Sophisticated

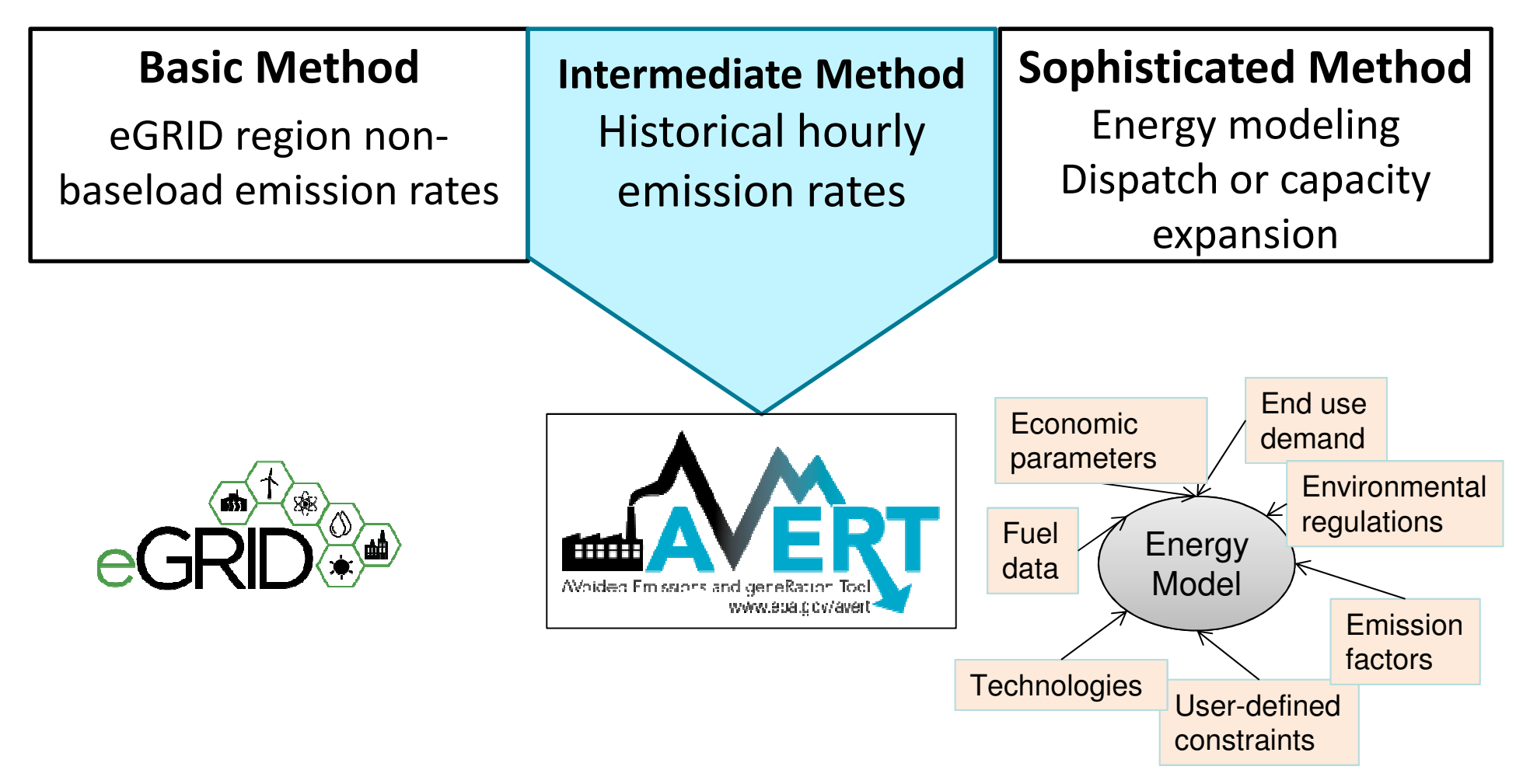

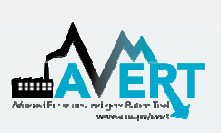

# When to use AVERT-Calculated Emissions

AVERT-calculated emission impacts of EE/RE policies can be used as inputs to COBRA, for air quality modeling, NAAQS CAA SIPs and EE/RE scenarios.

- It Enables users to:
  - compare the emission impacts of different types of EE/RE programs, such as the impacts of wind versus solar installations
  - understand the location of emission reductions within a region, state and county
  - display results using easy-to-interpret maps and tables
- This is not a long-term projection tool, not intended for analysis more than 5 years from baseline (However, some users have asked for longer future time period)

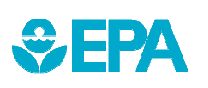

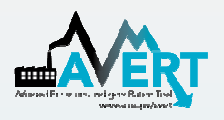

# **Examples Using AVERT**

- The Clean Air Benefits of Wind Energy (<u>AWEA, May 2014</u>)
- Maine Distributed Solar Valuation Study (<u>Maine PUC, March</u> <u>2015</u>)
- CarbonCount<sup>™</sup> Green Bonds Scores (<u>Alliance to Save Energy</u>, <u>March 2015</u>)
- Assessing Emission Benefits of Renewable Energy and Energy Efficiency Programs (<u>U.S. EPA, April 2015</u>)
- U.S. EPA's Ozone Advance Program <u>Clark County, NV's</u> Paths Forward
- DOE's Online Smart Grid Calculator (PNNL, Fall 2015)
- Renewable Portfolio Standard (RPS) Benefits Report (<u>LBNL and</u> <u>NREL, January 2016</u>)\*
- Carbon Reductions and Health Co-benefits from U.S. Residential Energy Efficiency Measures (<u>Levy et al., 2016</u>)\*
- The Health and Environmental Benefits of Wind and Solar Energy in the United States, 2007-2015 (<u>LBNL, January 2017</u>)\*

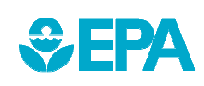

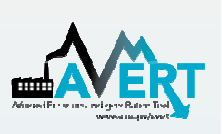

#### When to use AVERT-generated Emission Factors

- Released in July 2017
- Use avoided emission factors generated from AVERT to estimate magnitude of emission reductions without running the tool.
  - Four categories include wind, solar, portfolio
     EE, and baseload EE programs.
  - Represents 5% regional impacts

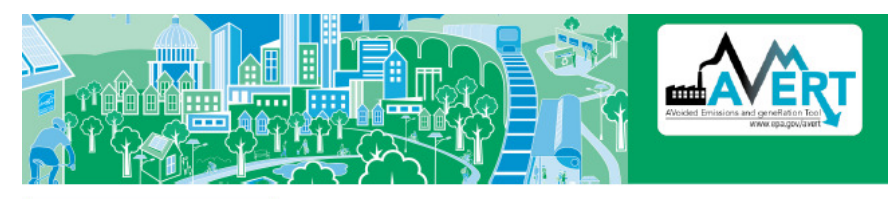

· Wind = Wind power generation

throughout the year

fossil generation in each region.

types

Utility PV = Utility-scale photovoltaic power generation

Portfolio EE = Represents a wide range of EE program

Baseload EE = Represents consistent energy savings

regions. Averages are weighted by the fraction of 2016

National factors presented here reflect a weighted average of the avoided emission rates of AVERT's 10

#### Data Year: 2016

#### **National Emission Factors**

|                                | Wind  | Utility PV | Portfolio EE | Baseload EE |  |
|--------------------------------|-------|------------|--------------|-------------|--|
| Avoided CO <sub>2</sub> Rate   | 1,557 | 1,559      | 1,641        | 1,640       |  |
| Avoided NO <sub>x</sub> Rate   | 1.06  | 1.09       | 1.14         | 1.12        |  |
| Avoided SO <sub>2</sub> Rate   | 1.50  | 1.45       | 1.53         | 1.55        |  |
| Avoided PM <sub>2.5</sub> Rate | 0.11  | 0.11       | 0.12         | 0.12        |  |

#### **Regional Emission Factors**

Avoided CO<sub>2</sub> Rate (lbs/MWh Avoided NO<sub>x</sub> Rate (lbs/MWh) Utility PV Portfolio EE Baseload EE Wind Utility PV Portfolio EE Baseload EE Wind Northeast 1,070 1,114 1,181 1,143 Northeast 0.41 0.53 0.59 0.49 Great Lakes Great Lakes 1 711 1 33 1 706 1 798 1 795 1 30 1 38 1 36 Mid-Atlantic Mid-Atlantic 1,456 1,499 1,578 1,557 1.02 1.06 Southeast 0.92 1.01 Lower Midwest 1.677 1.662 1.751 1,760 1.16 1.26 1.32 1.26 Upper Midwest 1.922 1.872 1,971 2.004 1.51 1.47 1.54 1.57

#### Download at:

https://www.epa.gov/statelocalenergy/ avoided-emission-factors-generatedavert

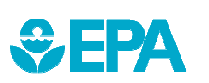

### **AVERT's Data Driven Analysis**

- AVERT's Main Module simulates the hourly changes in generation and air emissions (PM<sub>2.5</sub>, NO<sub>x</sub>, SO<sub>2</sub>, and CO<sub>2</sub>) at EGU resulting from EE/RE policies and programs.
  - AVERT analyzes EGU datasets from EPA's Air Markets and Program Data (hourly, unit-by-unit generation & emissions).
    - Dataset includes EGUs with capacity of 25 MWs or greater.
    - Supplemented with PM<sub>2.5</sub> data from EPA's National Emissions Inventory.
  - AVERT's Statistical Module gathers statistics on EGU operations under specific load conditions, and then replicates changes throughout the year.
  - AVERT's Regional Data Files contain hourly and unit-level emissions and generation data.

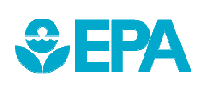

#### **AVERT's Modules and Data Files**

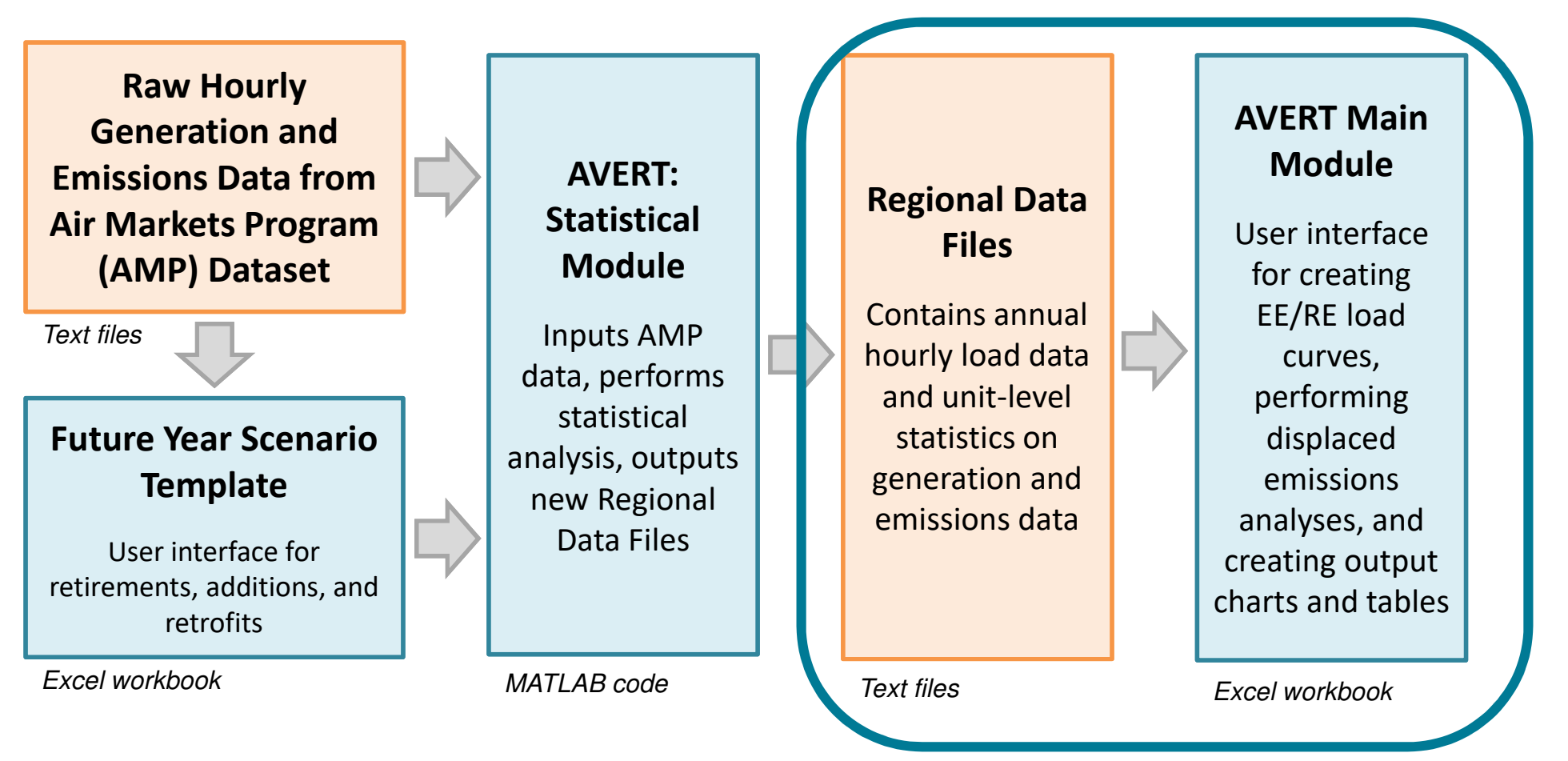

Most users will only need to use the Regional Data Files and AVERT Main Module to calculate emissions.

#### AVERT's Regional Load Profile from Air Markets Program Data

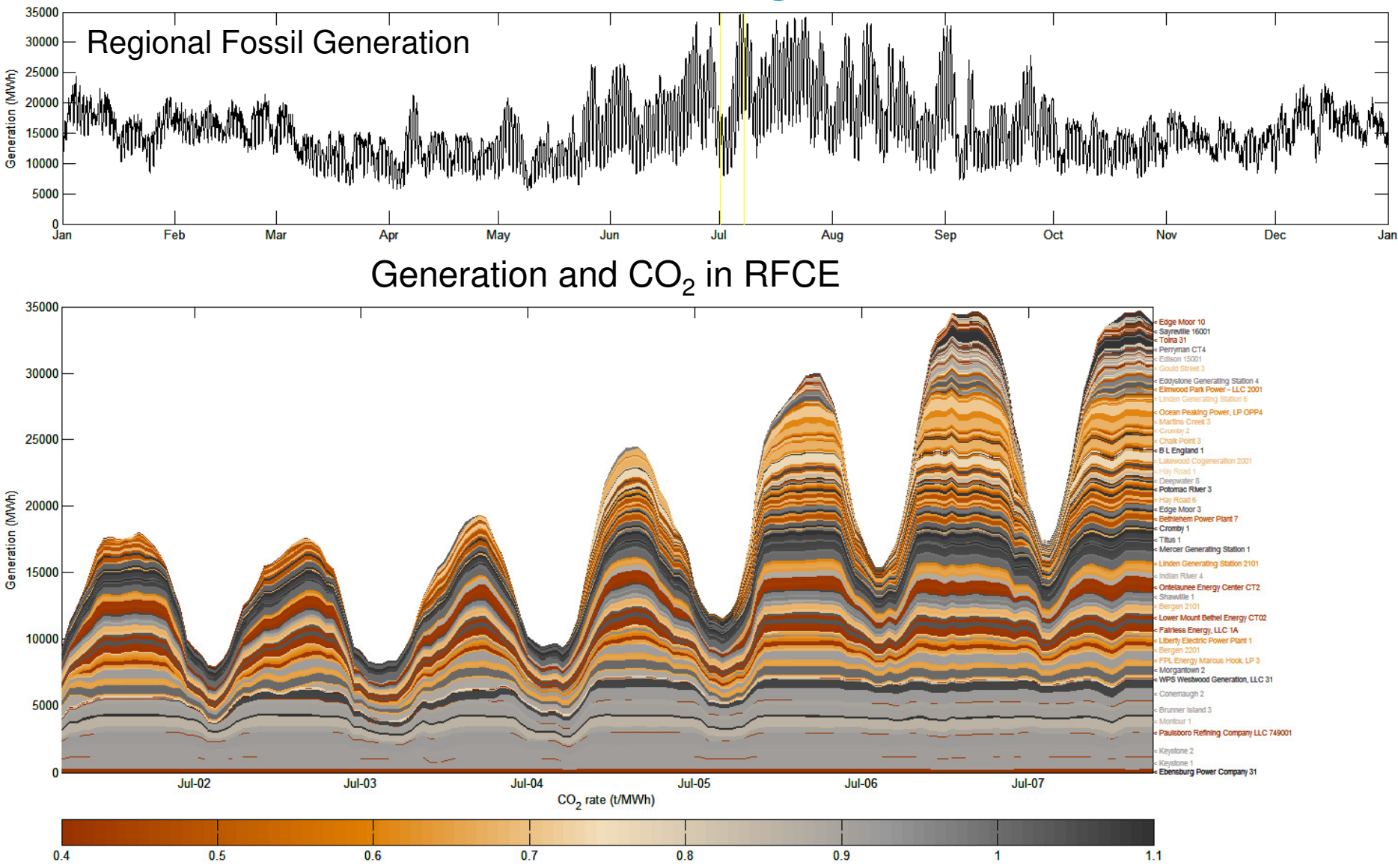

#### Loading Order and Displacement Example

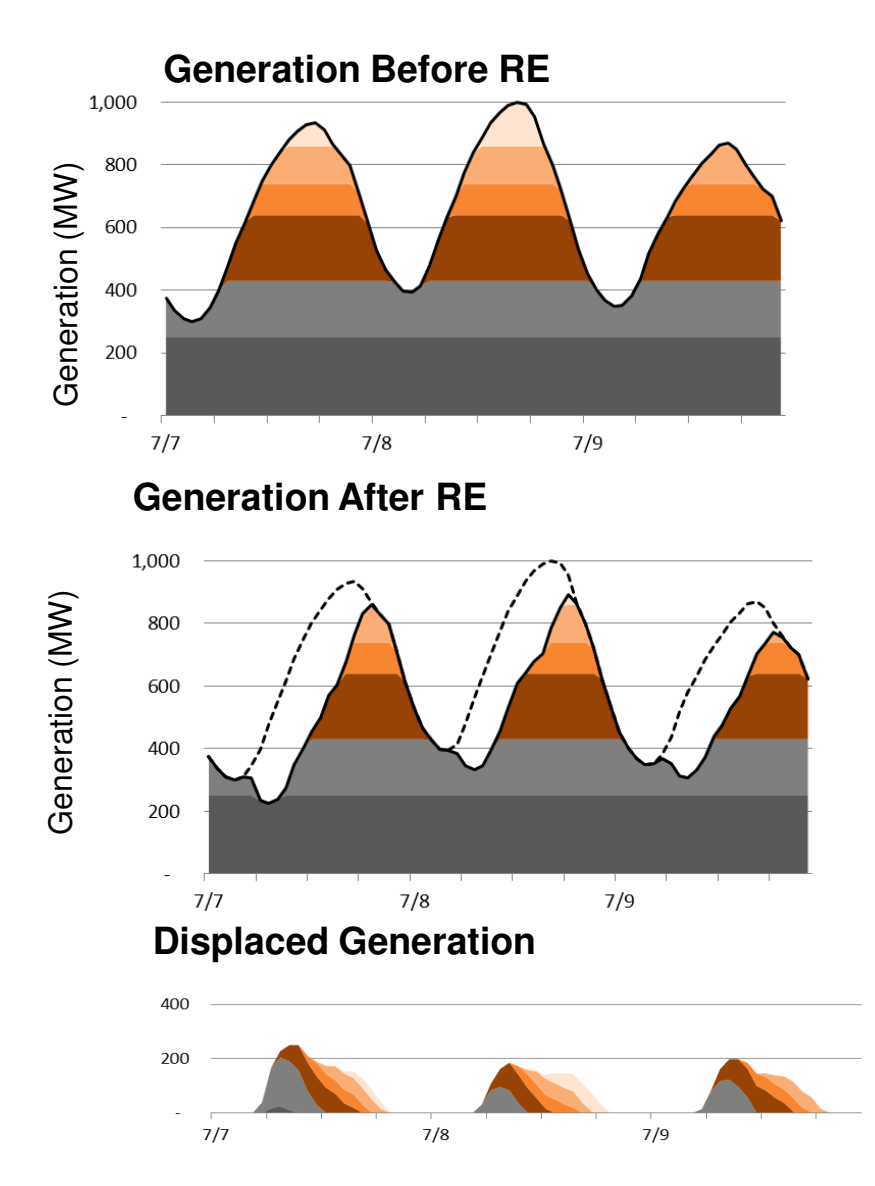

**SEPA**

- AVERT is an **operational** simulation model.
- Conceptually, generation is dispatched in a loading order, least expensive generators first
- EE/RE (generally) reduces requirement for fossil generation
- Reduced generation = reduced emissions

#### Information needed to use AVERT

- Obtain energy saved (MWhs) for EE programs, or the capacity of wind and solar installation (MW)
  - Multiple options are built into the tool
- It's best to bundle all of the EE/RE impacts in one AVERT run.
- Locate your AVERT region
  - Save the appropriate region on your computer
  - AVERT regions are similar to North American
    Electric Reliability Corporation (NERC) Regions

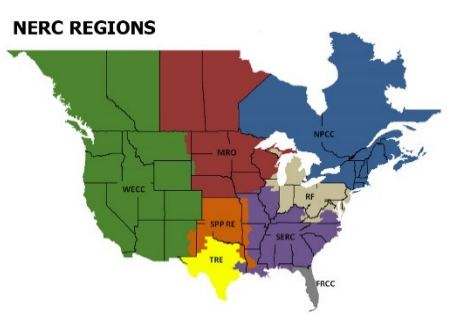

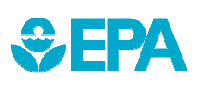

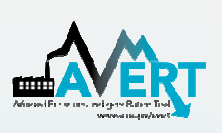

#### Today's Example: AVERT's Texas Region - Wind and Solar Scenario

- Use 2016 AVERT's Texas Regional Data File (RDF) which represents Electric Reliability Council of Texas (ERCOT)
  - 82% of Texas generation
  - 3% of Oklahoma generation
- Enter 2017 wind and solar capacity installed and planned in AVERT to estimate emission changes for 2017.
  - EIA publishes wind and solar installations by year and planned additions on a monthly basis in form 860M
    - Texas: 2772 MWs of wind and 915 MWs of solar
    - Oklahoma: 851 MWs of wind

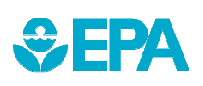

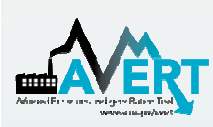

## **Demonstration** AVERT Main Module

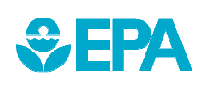

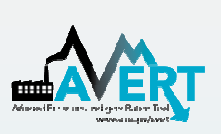

AVERT's Excel-Based Main Module Step-by-Step Overview

- Save Regional Data file on computer
- Enable Macros
- Step 1. Load Regional Data File
- Step 2. Set Energy Efficiency and Renewable Energy Data
- Step 3. Run Displacement
- Step 4. Display Outputs

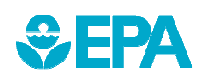

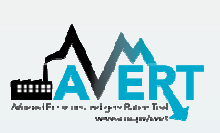

#### AVERT's Excel-Based Main Module Using AVERT

- Add details about the user, the date, and the EE/RE program for which displacements are to be estimated.
- Click on the button labeled "Click here to begin".

| AVERT is an EPA to<br>renewable energy p<br>refer to the AVERT                                                                                                  | ol that quantifies the emission impacts of energy efficiency and<br>plicies and programs within the continental United States. Please<br>user manual for details on step-by-step instructions, appropriate                                       | €PA                           |
|----------------------------------------------------------------------------------------------------|----------------------------------------------------------------------------------------------------|-------------------------------|
| uses and assumption                                                                                                    | ins built into the tool.                                                                                                    |                               |
| NOTE                                                                                                    |                                                                                                    | the set                       |
| Please ensure mac                                                                                                    | os are enabled on your computer.                                                                                                    | Synaps                        |
| AVERT requires Excel 2                                                                                                    | 007 or higher in Windows and Excel 2011 or higher on Mac.                                                                                                    | Energy Economics,             |
|                                                                                                    |                                                                                                    |                               |
| AVERIVIO                                                                                                    |                                                                                                    |                               |
| This version accourt                                                                                                    | ts Transmission and Distribution line loss calculations for EE and                                                                                                    |                               |
| This version accour<br>residential solar pro                                                                                                    | ts Transmission and Distribution line loss calculations for EE and ects and can estimate PM <sub>2.5</sub> emissions impacts                                                                                                    |                               |
| This version accour<br>residential solar pro<br>Developed by Synar                                                                                              | ts Transmission and Distribution line loss calculations for EE and<br>ects and can estimate PM <sub>2.5</sub> emissions impacts.<br>ose Energy Economics, Inc., July 2017                                                                        |                               |
| This version accour<br>residential solar pro<br>Developed by Synar                                                                                              | ts Transmission and Distribution line loss calculations for EE and<br>ects and can estimate PM <sub>2.5</sub> emissions impacts.<br>ose Energy Economics, Inc., July 2017                                                                        |                               |
| This version accour<br>residential solar proj<br>Developed by Synap<br>Use the blue entry to                                                                    | ts Transmission and Distribution line loss calculations for EE and<br>ects and can estimate PM <sub>2.5</sub> emissions impacts.<br>ose Energy Economics, Inc., July 2017                                                                        | RT.                           |
| This version accour<br>residential solar proj<br>Developed by Synap<br>Use the blue entry to<br>Editor:                                                         | ts Transmission and Distribution line loss calculations for EE and<br>ects and can estimate PM <sub>2.5</sub> emissions impacts.<br>ose Energy Economics, Inc., July 2017<br>o describe each scenario and keep track of multiple versions of AVE | RT.                           |
| This version accour<br>residential solar pro<br>Developed by Synar<br>Use the blue entry to<br>Editor:<br>Date edited:                                          | ts Transmission and Distribution line loss calculations for EE and<br>ects and can estimate PM <sub>2.5</sub> emissions impacts.<br>ose Energy Economics, Inc., July 2017<br>o describe each scenario and keep track of multiple versions of AVE | RT.<br>Click here to<br>begin |
| This version accour<br>residential solar pro<br>Developed by Synar<br>Use the blue entry to<br>Editor:<br>Date edited:<br>Edition name:                         | ts Transmission and Distribution line loss calculations for EE and<br>ects and can estimate PM <sub>2.5</sub> emissions impacts.<br>use Energy Economics, Inc., July 2017<br>describe each scenario and keep track of multiple versions of AVE   | RT.<br>Click here to<br>begin |
| This version accour<br>residential solar pro<br>Developed by Synar<br>Use the blue entry to<br>Editor:<br>Date edited:<br>Edition name:<br>Edition description: | ts Transmission and Distribution line loss calculations for EE and<br>ects and can estimate PM <sub>2.5</sub> emissions impacts.<br>ose Energy Economics, Inc., July 2017<br>o describe each scenario and keep track of multiple versions of AVE | RT.<br>Click here to<br>begin |
| This version accour<br>residential solar pro<br>Developed by Synar<br>Use the blue entry to<br>Editor:<br>Date edited:<br>Edition name:<br>Edition description: | ts Transmission and Distribution line loss calculations for EE and<br>ects and can estimate PM <sub>2.5</sub> emissions impacts.<br>use Energy Economics, Inc., July 2017<br>describe each scenario and keep track of multiple versions of AVE   | Click here to begin           |

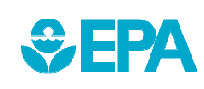

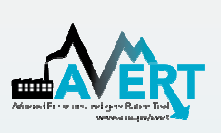

#### AVERT's Excel-Based Main Module Step 1. Load Regional Data File

 In the box labeled "Enter filepath," double-click the blue area to navigate to the location of the downloaded regional data file.

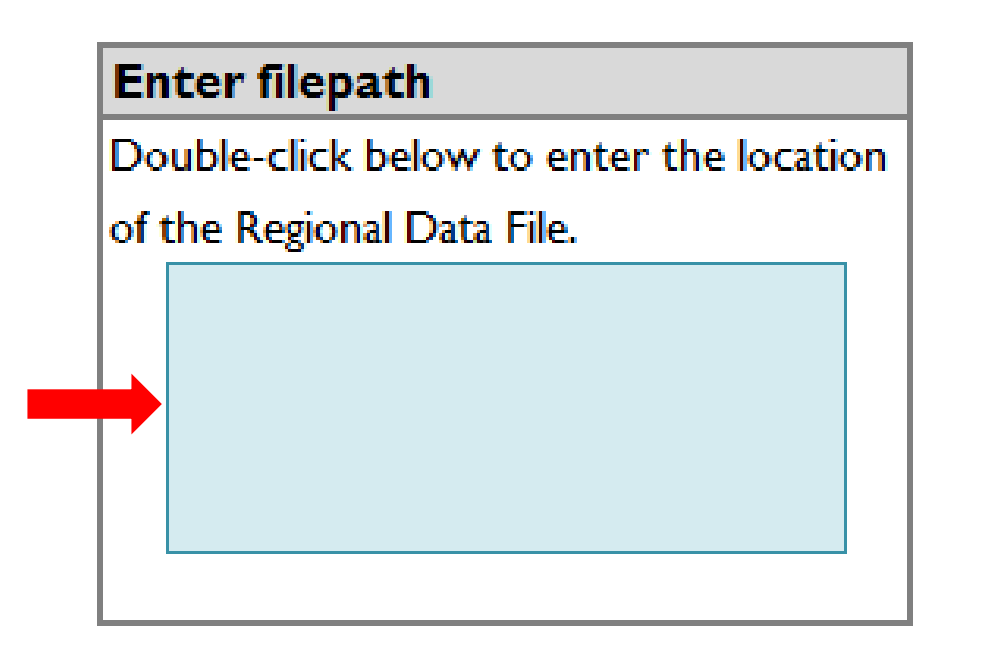

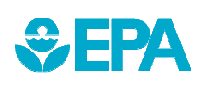

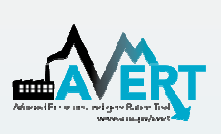

#### AVERT's Excel-Based Main Module Step 1. Load Regional Data File

• Click the button under "Load data" entitled:

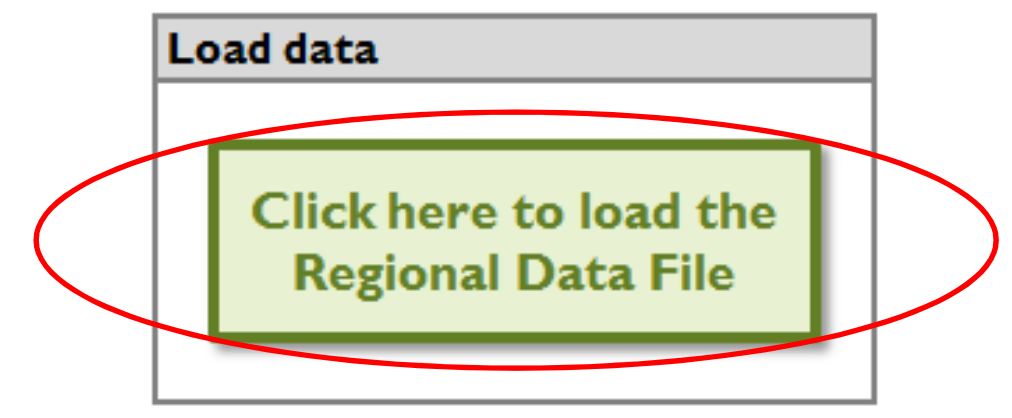

Clicking this button loads the following information from the regional data file:

- Hourly fossil load
- EGU information (e.g., location, fuel type)
- Typical EGU performance for generation and emissions at a given regional load

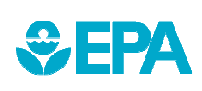

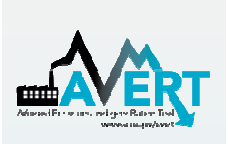

9

#### AVERT's Excel-Based Main Module Step 1. Load Regional Data File

| Select region                                                                       | Enter filepath                                                                                                    |
|-------------------------------------------------------------------------------------|----------------------------------------------------------------------------------------------------|
| Select a region for analysis by using the dropdown or by clicking the map.<br>Texas | Double-click below to enter the location      of the Period      AVERT      Import complete.      You have loaded the 2016 Texas (TX) Regional Data File. This region contains 293 fossil units.      Generation from the following states is fully represented in this AVERT region:      Generation from the following states is only partially represented in this AVERT region:      Oklahoma (3%)      Texas (82%)      Appendix G of the User Manual describes a rule of thumb that users analyzing partially represented states should consider for assessing the impact of EE/RE over multiple AVERT regions. The Texas (TX) region may include generation from units in states with a representation too small to be considered significant for this analysis. |
|                                                                                     | Click the red "Next" button to continue.                                                                                                    |

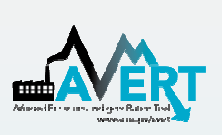

#### Step 1. Load Regional Data File Regional Data File import pop-up

- Regional Data Files (RDFs) released before July 2017 do not have PM<sub>2.5</sub> emissions and they include net generation values to account for parasitic losses.
- If you are using an earlier RDF, another pop-up box will alert you and suggest that you download a newer RDF from EPA's website.

| AVERT                                                                                                    | Х |
|----------------------------------------------------------------------------------------------------|---|
| Note that this regional data file does not include PM2.5 data and quantifies<br>emission impacts based on gross generation. To obtain inputs with PM2.5 data<br>and net generation, click on the hyperlink under the AVERT map. |   |
| ОК                                                                                                    | ] |

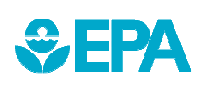

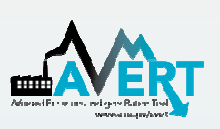

#### AVERT's Excel-Based Main Module Step 2. Set EE and RE Data

 If you enter an EE/RE program that exceeds 15% of regional fossil load in any given hour, you will be shown an alert highlighting the hours of exceedance, but you can still proceed with the calculations.

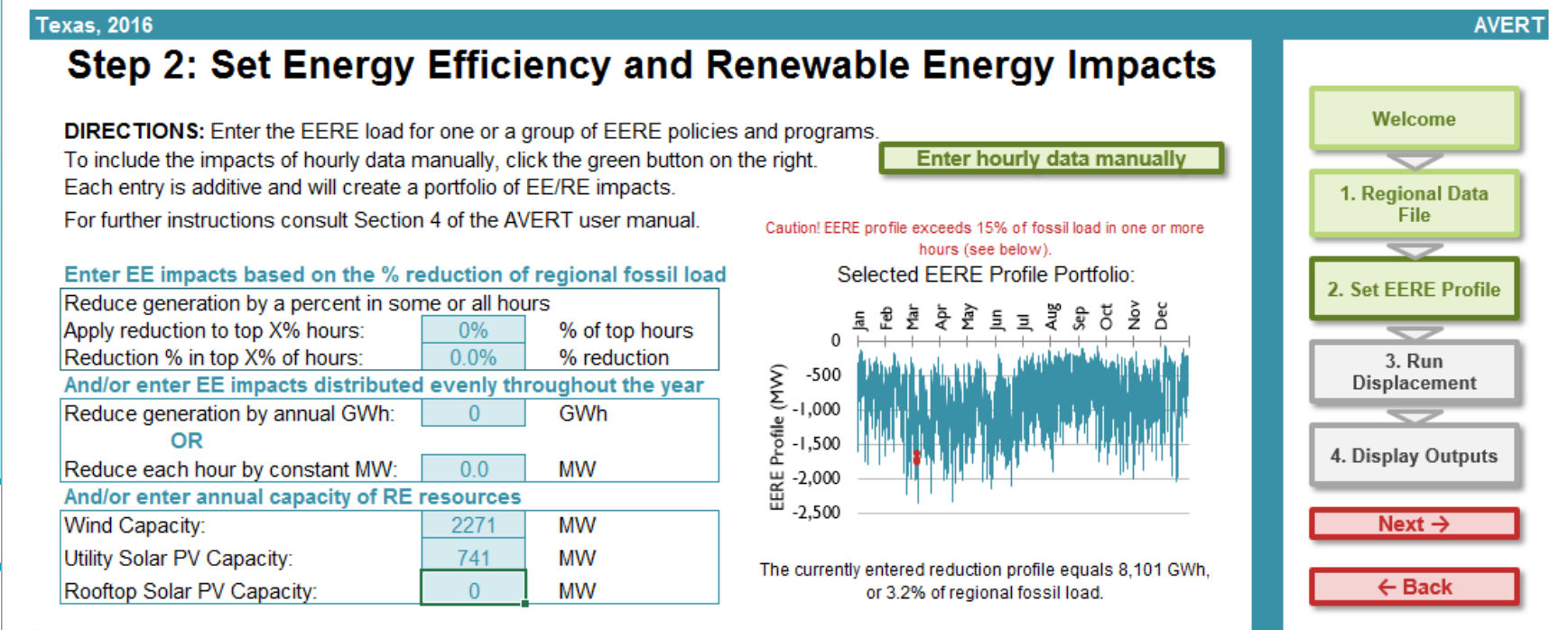

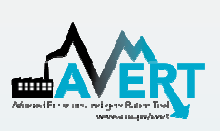

SEPA

#### AVERT's Excel-Based Main Module Step 3. Run Displacement

• Run displacement by selecting the button entitled "Click here to calculate displaced generation and emissions."

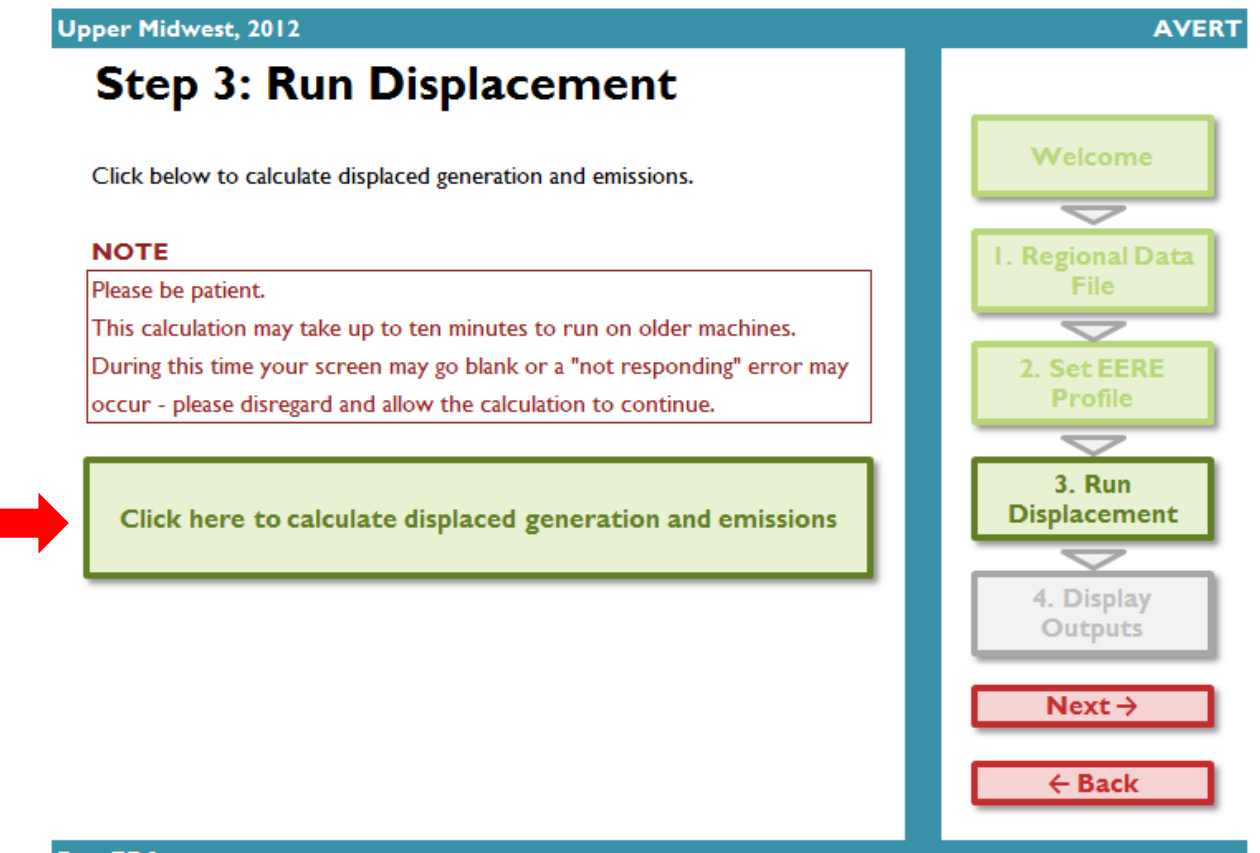

![](_page_25_Picture_0.jpeg)

#### AVERT's Excel-Based Main Module Step 4. Display Outputs

 The data generated in Step 3 are aggregated in two groups of charts and tables

![](_page_25_Figure_3.jpeg)

![](_page_25_Figure_4.jpeg)

![](_page_25_Picture_5.jpeg)

![](_page_26_Picture_0.jpeg)

## **AVERT Outputs for COBRA**

|   | -               | •                    |                                 |                                   |                  |                       |                         |                        |
|---|-----------------|----------------------|---------------------------------|-----------------------------------|------------------|-----------------------|-------------------------|------------------------|
|   | Click here to r | eturn to Step 4: Dis | play Outputs                    |                                   |                  |                       |                         |                        |
|   | Chultz -        | Quantu 🗖             | Peak Gross<br>Generation, Post- | Annual Gross<br>Generation, Post- | Annual Displaced | Annual Displaced      | Annual Displaced        | Annual Displace        |
|   | State -         | Dittshung            |                                 | 1 554 170                         |                  | SO <sub>2</sub> (IDS) | NO <sub>x</sub> (Ibs) - | CO <sub>2</sub> (tons) |
|   |                 | Pittsburg            | 1,009                           | 1,004,170                         | -100,400         | -000                  | -30,200                 | -73,290                |
|   |                 | Rastrop              | 1 225                           | 4,622,590                         | 122,110          | -040,110              | -144,750                | -90,430                |
|   |                 | Ball                 | 1,233                           | 4,023,360                         | 205 260          | -000                  | -33,200                 | 120 000                |
|   |                 | Boxan                | 1,207                           | 4,155,010                         | -303,300         | 1 100 020             | 645 330                 | -130,000               |
|   |                 | Becque               | 4,109                           | 2 970 000                         | -079,000         | -1,109,020            | -040,000                | -031,490               |
|   |                 | Brozonia             | 452                             | 2 422 210                         | -144,400         | -070                  | -27,430                 | -03,310                |
|   |                 | Drazona              | 400                             | 3,422,310                         | 200              | 10                    | 2 900                   | 1,790                  |
|   |                 | Brazos               | 109                             | 137,010                           | -0,710           | -10                   | -2,890                  | -3,300                 |
|   |                 | Cameron              | 00<br>0.407                     | 6 401 220                         | -0,520           | 1 600                 | -9,340                  | -4,010                 |
|   |                 | Chambers             | 2,427                           | 0,491,330                         | -343,080         | -1,090                | -134,590                | -182,540               |
|   |                 | Спегокее             | 400                             | 112,310                           | -23,230          | -150                  | -27,400                 | -10,870                |
|   | IX              | Collin               | 198                             | 28,830                            | -7,290           | -60                   | -4,110                  | -5,010                 |
|   | IX              | Dallas               | 1,442                           | 638,620                           | -81,050          | -470                  | -67,680                 | -55,080                |
|   | IX              | Denton               | 102                             | 15,670                            | -4,070           | -                     | -3,590                  | -2,880                 |
|   | TX              | Ector                | 1,672                           | 4,610,220                         | -357,980         | -2,150                | -94,950                 | -169,900               |
|   | IX              | Ellis                | 1,376                           | 6,867,210                         | -219,260         | -960                  | -26,400                 | -98,200                |
|   | TX              | Fayette              | 1,594                           | 9,694,870                         | -345,520         | -93,330               | -284,980                | -393,490               |
|   | TX              | Fort Bend            | 3,700                           | 15,097,800                        | -886,580         | -3,245,370            | -528,000                | -806,650               |
|   | TX              | Freestone            | 1,919                           | 11,113,000                        | -430,330         | -2,835,330            | -443,970                | -372,100               |
|   | TX              | Galveston            | 429                             | 2,206,130                         | -14,700          | -460                  | -15,760                 | -13,890                |
|   | TX              | Goliad               | 619                             | 2,881,810                         | -167,770         | -930,040              | -229,720                | -186,300               |
|   |                 | Grayson              | 692                             | 3,075,960                         | -128,720         | -530                  | -6,010                  | -57,800                |
|   |                 | Grimes               | 1,200                           | 0,000,710                         | -179,400         | -19,330               | -131,720                | -131,970               |
|   |                 | Harris               | 5.475                           | 30 651 280                        | -525 (20         | -1,000                | -1/3/00                 | -250,410               |
|   | TX              | Havs                 | /95                             | 3 931 800                         | -/0 0/0          | -210                  | -6 010                  | -28 810                |
|   | TX              | Henderson            | 86                              | 16.430                            | -3.740           | -30                   | -9.910                  | -2.9/0                 |
| • | TX              | Hidalgo              | 1,512                           | 8,423,830                         | -239,330         | -690                  | -34,820                 | -87,130                |
|   | TX              | Hood                 | 691                             | 2,917,790                         | -107,190         | -550                  | -22,560                 | -45,/10                |
|   | ТХ              | Howard               | 166                             | 166,340                           | -17,250          | -10                   | -41,140                 | -9,650                 |
|   | TX              | Hunt                 | 35                              | 11.650                            | -1 900           |                       | 4 540                   | 1 690                  |

![](_page_27_Picture_0.jpeg)

€ FPA

#### **Questions?**

- Visit the AVERT website at <u>www.epa.gov/avert</u>.
- Contact EPA at <u>avert@epa.gov</u>.

![](_page_27_Figure_4.jpeg)